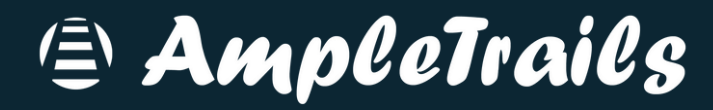

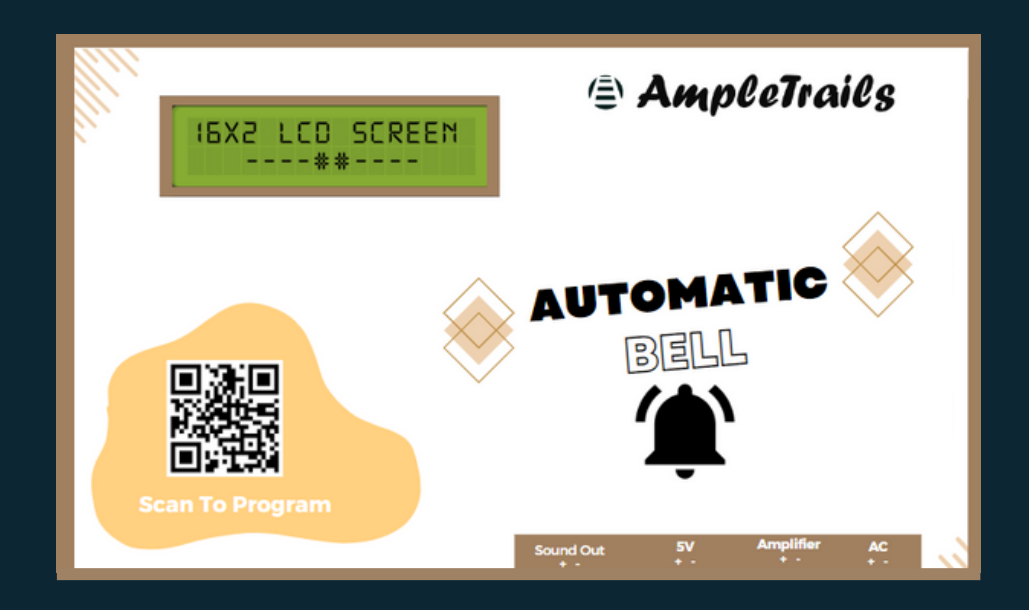

# Ampletrails School Bell V1 User Manual

Reading this manual carefully before install and use the device

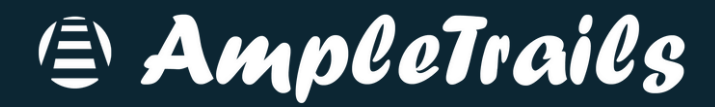

# For Manual Mode:-

Click on Enter Manual Mode

| AmpleTrai                                                                | ls Automati  | ic School | Bell/Mess | aging System |
|--------------------------------------------------------------------------|--------------|-----------|-----------|--------------|
| Enter Manual Mode                                                        |              |           |           |              |
| Set Date & Time                                                          |              |           |           |              |
| Date: mm/dd/yyyy                                                         |              |           |           | Đ            |
| Time:                                                                    |              |           |           | G            |
| Save                                                                     |              |           |           |              |
| Program Schedules                                                        |              |           |           |              |
| Add New Schedule                                                         |              |           |           | ~            |
| Add/Edit                                                                 |              |           |           |              |
| Program Weekdays<br>View Weekdays For:-<br>Summer<br>Set/Update Weekdays | ~            | View      |           |              |
| Program Weekdays                                                         |              |           |           |              |
| Current Schedule                                                         |              |           |           |              |
| Summer                                                                   | ~            | Change    |           |              |
| Holidays                                                                 |              |           |           |              |
| Select Monthly Day-O                                                     | ff:          |           |           |              |
| Second Saturday                                                          |              |           |           | ~            |
| Save Monthly Holiday                                                     |              |           |           |              |
| Yearly Holidays                                                          |              |           |           |              |
| Date                                                                     | Holiday Name |           |           | Action       |
| Add Holiday                                                              |              |           |           |              |
|                                                                          |              |           |           |              |

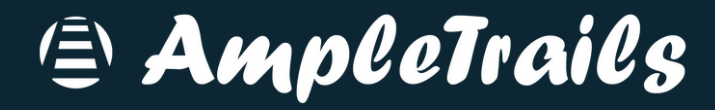

Select File which you want to Play

| Am                   | pleTrails Auto              | matic Sch | ool Bell/N | lessaging | System   |
|----------------------|-----------------------------|-----------|------------|-----------|----------|
| Selected Select Fil  | Mode: Manual<br>e:          |           |            |           |          |
| Assembly             | Time Enter Programming Mode |           |            |           | <u> </u> |
| ick on Rir           | ng Button                   |           |            |           |          |
| Am                   | pleTrails Auto              | matic Sch | ool Bell/N | lessaging | System   |
| Selected Select File | Mode: Manual ————<br>e:     |           |            |           |          |
| Assembly             | Time                        |           |            |           | ~        |
| Ring                 | Enter Programming Mode      |           |            |           |          |
|                      |                             |           |            |           |          |
|                      |                             |           |            |           |          |

| AmpleTrails Automatic School Bell/Messaging System | I |
|----------------------------------------------------|---|
| Select File:                                       |   |
| AssemblyTime                                       | ~ |
| Ring Enter Programming Mode                        |   |

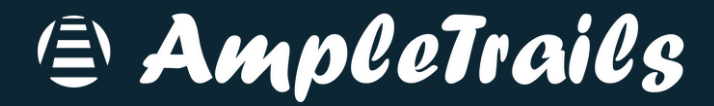

# For Automatic Mode:-

#### Set Date & Time Setting:

Select correct Date and Time then click on Save

|     | Set Date & Time |            |  |  |  |  |  |  |
|-----|-----------------|------------|--|--|--|--|--|--|
|     | Ser Date        | e a Time   |  |  |  |  |  |  |
|     | Date:           | 08/01/2023 |  |  |  |  |  |  |
|     |                 |            |  |  |  |  |  |  |
|     | Times           |            |  |  |  |  |  |  |
|     | nme.            | 09:50 AM   |  |  |  |  |  |  |
|     |                 |            |  |  |  |  |  |  |
|     | Save            |            |  |  |  |  |  |  |
|     | Guro            |            |  |  |  |  |  |  |
| - 1 |                 |            |  |  |  |  |  |  |

#### Adding Schedules:

To create a new schedule or edit an existing schedule

| Г | -Program Schedules |   |  |  |  |  |
|---|--------------------|---|--|--|--|--|
|   | Add New Schedule   | 7 |  |  |  |  |
|   | Add/Edit           |   |  |  |  |  |

## Type Schedule name and Number of bells then click on Add button

| Program New      | Program New Schedule |  |  |  |  |
|------------------|----------------------|--|--|--|--|
| Schedule:        | Schedule 1           |  |  |  |  |
| Number of Bells: | 5                    |  |  |  |  |
| Add 🧲            |                      |  |  |  |  |

#### Configure Weekdays :

We can configure weekdays for 3 diffrent modes(like Summer, Winter and Exam) Select mode from View Weekdays then click on View button

| Program Weekdays    |          |  |
|---------------------|----------|--|
| View Weekdays For:  |          |  |
| Summer              | ✓ View ← |  |
| Set/Update Weekdays |          |  |
| Program Weekdays    |          |  |
|                     |          |  |
|                     |          |  |

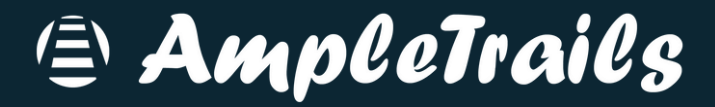

#### Configure Weekdays:

| <b>C 1</b> |                                                            | 0 |
|------------|------------------------------------------------------------|---|
| onfigure V | Veekdays :                                                 |   |
| elect Dav  | off from list then click on save                           |   |
| ample:- If | vour day off is Sunday then select from schedule in sunday |   |
|            |                                                            |   |
| Summer We  | ekdays                                                     | × |
| Monday:    | Schedule 1                                                 | ~ |
| Tuesday:   | No Schedule                                                | ~ |
| Wednesday: | Schedule 1                                                 | ~ |
| Thursday:  | No Schedule                                                | ~ |
| Friday:    | Schedule 1                                                 | ~ |
| Saturday:  | Schedule 1                                                 | ~ |
| Sunday:    | No Schedule                                                | ~ |
| Save       |                                                            |   |

### After selecting day off click on Program Weekdays

| Program Weekdays    |        |  |
|---------------------|--------|--|
| View Weekdays For:  |        |  |
| Summer              | ✓ View |  |
| Set/Update Weekdays |        |  |
| Program Weekdays    |        |  |

#### Configure Mode/Schedule :

Select your current schedule like Summer, Winter or Exam

| Г | Current Schedule |   |        |          |
|---|------------------|---|--------|----------|
|   | Summer           | ~ | Change | <b>←</b> |
|   |                  |   |        | -        |

#### **Configure Holiday:**

You can configure Monthly Holidays as well as Yearly Holidays

You can configure 3 types of monthly day offs (Second Saturday, Last day of Month and specific Dates) then click on Save Monthly Holiday

| -Holidays               |   |
|-------------------------|---|
| Select Monthly Day-Off: |   |
| Second Saturday         | ~ |
| Second Saturday         |   |
| Last Day of Month       |   |
| Specific Dates          |   |
| Save Monthly Holiday    |   |
|                         |   |
|                         |   |

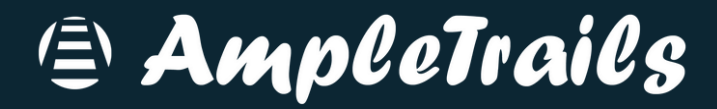

## Yearly Holiday Configuration:

You can add yearly holidays by adding Date, Holiday Name

| -Yearly Holidays |              |        |  |  |  |
|------------------|--------------|--------|--|--|--|
| Date             | Holiday Name | Action |  |  |  |
| Add Holiday      |              |        |  |  |  |